## CÓMO ASISTIR A CLASE POR VIDEOCONFERENCIA A TRAVÉS DE *BLACKBOARD COLLABORATE ULTRA*

Si se te ha proporcionado una *url* de acceso ("hhtp://...") utilízala; si no busca en el aula virtual de tu asignatura un enlace junto al que aparecerá este icono.

Si encuentras varios en el aula virtual de la asignatura, te vale cualquiera de ellos (ipero no el del aula virtual de otra asignatura!).

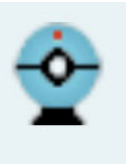

Acciónalo y accederás a una pantalla que te permite seleccionar la sesión.

| Bb Collaborate Sessions     X $\leftarrow$ $\rightarrow$ $C$ $\triangleq$ eu-Iti,bbcollab.com/collab/ui/s | scheduler/session | <ul> <li>□ Si se te ha inc</li> <li>★ ■ ★ ■ una sesión</li> </ul> |                    |          |     |                     |  |  |
|----------------------------------------------------------------------------------------------------|-------------------|-------------------------------------------------------------------|--------------------|----------|-----|---------------------|--|--|
| ≡                                                                                                    | Sessions          |                                                                   |                    |          |     | específica, deberás |  |  |
| Uldeoconferencia<br>Desbloquejat (disponible)                                                             | Sala del curs     | buscarla;                                                         |                    |          |     |                     |  |  |
|                                                                                                    | Filt              | tra per                                                           | Totes les session: | s future | s 🔻 | si no, accede a la  |  |  |
| 23/11/20 9:14 (disponible)                                                                                |                   |                                                                   |                    |          |     | sala uel curso .    |  |  |

Cuando te pida confirmación, pulsa 'entra'. Si se trata de una sesión temporalmente definida, es posible que no te deje entrar hasta la hora de inicio o hasta un poco antes; paciencia. Si te pide poder emplear cámara y micrófono, dile 'sí' (esto NO los activa directamente, pero hace posible que después los actives más tarde si lo deseas).

Una vez accedas al aula, los elementos que quedan bajo tu control son los siguientes

| $\leftarrow \  \   \rightarrow \  \   G$                            | ■ ☆ 88 券                                                                                       |                                                                                                    |                                                                                                    |                                             |                                                                                                    |
|---------------------------------------------------------------------|------------------------------------------------------------------------------------------------|----------------------------------------------------------------------------------------------------|----------------------------------------------------------------------------------------------------|---------------------------------------------|----------------------------------------------------------------------------------------------------|
|                                                                     |                                                                                                |                                                                                                    | Ajustes de sonido,<br>configuración de cámara<br>y micrófono                                                                                       | < Todos                                     |                                                                                                    |
|                                                                     |                                                                                                |                                                                                                    | Compartir contenidos<br>(sólo si se habilita por el<br>profesorado)<br>Panel de asistentes<br>(para ver quién está<br>v si tione el micro abierto) |                                             | ZZZ                                                                                                    |
| Comentarios<br>C Feliz<br>Sorprendido<br>Más rápido<br>C De acuerdo | <ul> <li>Triste</li> <li>Confundido</li> <li>Más lento</li> <li>En desacuerdo</li> </ul>       | ¡Bienvenido!                                                                                           | Chat del curso,<br>donde puedes<br>compartir por<br>escrito o comentar                                                                             | <b>ún no ay</b><br>No ay mens es r<br>Conie | ensajes de chat<br>evos desde que se unió.<br>e a chatear.<br>El menú de la derecha<br>se muestra u oculta |
|                                                                     | Mientras espera, consulte e                                                                    | Usted es la única persona en la sala.<br>menú Sesión para recorrer rápidamente e<br>Activar/desactivar | el contenido de Collaborate.<br>'Levantar la mano'                                                                                                 |                                             | con esta pestaña                                                                                           |
| Estado<br>entre o<br>'comen<br>period                               | o y ajustes; te permite,<br>stras cosas, compartir<br>starios' durante un<br>o de tiempo breve | micrófono y cámara                                                                                     | y bajarla después,<br>para indicar que<br>quieres participar<br>o que estás de acuerdo<br>con algo que se te<br>haya planteado                     |                                             | Envia                                                                                                    |

Sigue SIEMPRE las indicaciones del profesorado sobre activación o no de cámara y micrófono (y ten en cuenta que en sesiones con muchos asistentes si todos dejan abierto el micrófono siempre es probable que esto genere problemas).

Si el profesorado quiere que compartas más contenidos (por defecto no puedes), lo habilitará y te explicará cómo.

Si necesitas ayuda, pueden serte de utilidad las indicaciones que encontrarás en

https://help.blackboard.com/es-es/Collaborate/Ultra/Participant